## NanoPi V2X-Hub Setup

## Installing OS

- 1. Download appropriate image file for NanoPi on your PC
  - a. Download link provided
    - i. <u>https://drive.google.com/file/d/1-MVs9aIsdL\_S-</u> eH1LzXAEOBevWtOL\_OY/view?usp=sharing
  - b. Un-zip downloaded package
- 2. Using an image installer, install the image on your SD card
  - a. If loaned from Saxton Lab, an SD card is provided
  - b. A few image installers:
    - i. Windows Rufus
    - ii. MacOS Etcher
    - iii. Linux Etcher
- 3. Eject SD Card from PC when finished
  - a. Insert in NanoPi
  - b. Connect NanoPi to a monitor via HDMI
  - c. Power NanoPi

## Installing V2X-Hub

- 1. Establish an internet connection
- 2. Open a Terminal (Terminator) and run:
  - a. sudo apt-get install git
- 3. Open a web browser and go to:
  - a. <u>https://github.com/usdot-fhwa-OPS/V2X-Hub</u>
- 4. Copy link for cloning:
  - a. <u>https://github.com/usdot-fhwa-OPS/V2X-Hub.git</u>
- 5. In Terminal, enter:
  - a. git clone https://github.com/usdot-fhwa-OPS/V2X-Hub.git
- 6. Following the ARM-specific instructions in the Docker\_Instructions.md folder on GitHub:
  - a. cd V2X-Hub/configuration/arm64/
  - b. chmod +x initialization.sh
  - c. sudo ./initialization.sh
- 7. When prompted for a login:
  - **a**. Login: v2xadmin
  - b. Password: V2xHub#321
  - c. This will be your V2X-Hub administrator login information
- 8. Installation will automatically begin. Skip to section 11 if no errors occur
  - a. If confronted with error "No module named setuptools\_rust," enter:
  - **b**. python3 -m pip install setuptools
  - c. python3 -m pip install setuptools-rust
  - d. Copy and paste "sudo...cargo" under Debian/Ubuntu from website to Terminal:
    - i. <u>https://cryptography.io/en/latest/installation.html#debian-ubuntu</u>
    - ii. When prompted, select <Yes>
  - e. python3 -m pip install cryptography

- i. If cryptography install fails, run:
  - 1. sudo apt-get update
  - 2. Repeat steps 8d-8e
- 9. Once cryptography is successfully installed, run the previously failed setup using:
  - a. sudo pip3 install docker-compose
- 10. Repeat steps 6(c)-7
- 11. Installation is complete
  - a. In a browser, go to: https://127.0.0.1:19760
  - b. Accept/save the credentials on the screen
  - c. Open a new tab and go to http://127.0.0.1
  - d. Login to V2X-Hub using login information above